## **RMS9\_Online Tutoriel**

Ce nouveau service proposé par la FFGOLF est un outil supplémentaire pour vous inscrire aux compétitions de notre club ou tout autre club, si celui-ci l'autorise. Il faut tout d'abord disposer de votre identifiant et mot de passe (qui vous est personnel). Ce tutoriel est simulé avec le joueur Alex Pollock

NOTA : Votre identifiant (n° licencié + votre mot de passe) vous permet d'accéder à tous les applications de la FFGOLF (My golf Espace licenciés – Kady – Chipin)

Mémorisez bien ce dernier mot de passe personnel. 1) Cliquez ici ou saisissez <u>https://0391.rms9.fr/a9online/#/auth/login</u> dans la barre d'adresse de votre navigateur. (0391 est le numéro de votre club de Montal):

| J'ai déjà un compte ? Identifiant       | Identifiant       | × |
|-----------------------------------------|-------------------|---|
| Parcourir et s'inscrire<br>Compétitions | G                 |   |
|                                         | Nom d'utilisateur |   |
|                                         | Mot de passe      | Ø |
|                                         |                   |   |

Vous allez ensuite obtenir :

## GOLF DE MONTAL

| AP | Alex POLLOCK<br>GOLF DE MONTAL<br>Index 3,6   | 875<br>819 |
|----|-----------------------------------------------|------------|
| Ţ  | Parcourir et s'inscrire<br>Compétitions       |            |
| 22 | Gérer et ajouter<br>Liste d'amis              |            |
| O  | Gérer et consulter<br>Activité                |            |
|    | Calculer votre score<br>Calculatrice de score |            |

## Compétitions

Après un clic sur compétitions, vous en verrez la liste :

| Filtre Réinitialiser   | Liste des compétitions                         | •     |  |
|------------------------|------------------------------------------------|-------|--|
|                        | < 🖬 Juillet 2025 👻 >                           |       |  |
| 18 9                   | Scramble   1 tour   Ouvert                     | •     |  |
| Sexe                   | Estivale de Montal: Charcuterie Mas            |       |  |
| cé Massulla O Eómiain  | 09.07.2025 09:30                               |       |  |
| O Mascuin              | Simple   1 tour   Compte pour l'Index   Ouvert |       |  |
| Format                 |                                                |       |  |
| Simple Meilleure balle | Estivale de Montal: Auberge La Fontaine        | 1 A A |  |
| Anneles Frances        | 16.07.2025 09:30                               |       |  |
| Aggregat Foursome      | Simple   1 tour   Compte pour l'Index   Ouvert |       |  |
| Greensome Chapman      |                                                |       |  |
| Pro AM Scramble        | Tour de France - Etape Côtes de Roussillon     |       |  |
|                        | 19.07.2025 08:00                               |       |  |
| Statut                 | Simple   1 tour   Compte pour l'Index   Ouvert |       |  |
| Ouvert Interne         |                                                |       |  |
|                        | Le Cantou 354/Cave de la Bastide               |       |  |
|                        | 20.07.2025 08:00                               |       |  |
|                        | Scramble   1 tour   Ouvert                     | -     |  |

Si vous cliquez sur l'une de ces compétitions, disposant d'un onglet vert à droite, vous pourrez vous y inscrire. A noter que pour certaines compétitions de dimanche, une tranche horaire (matin ou après-midi) est proposée pendant l'inscription.

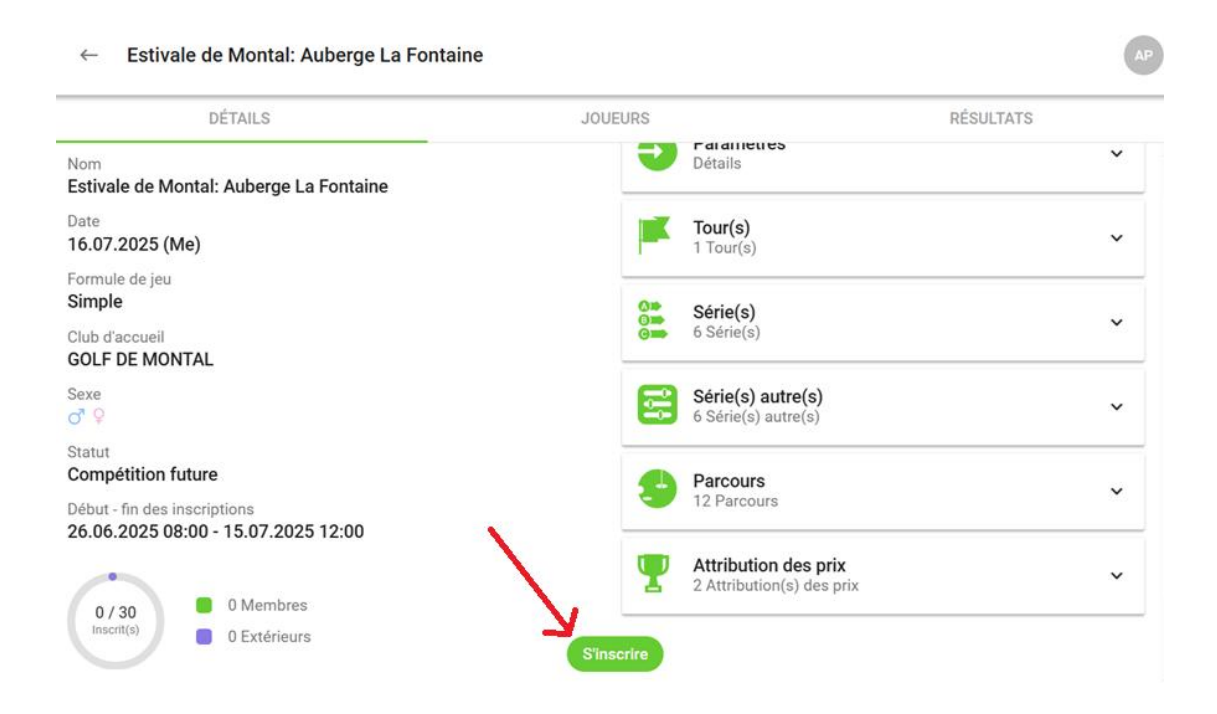

Ici vous pouvez vous inscrire ainsi que des amis figurant dans votre liste. La rubrique **Joueurs** vous permet de voir les inscrits

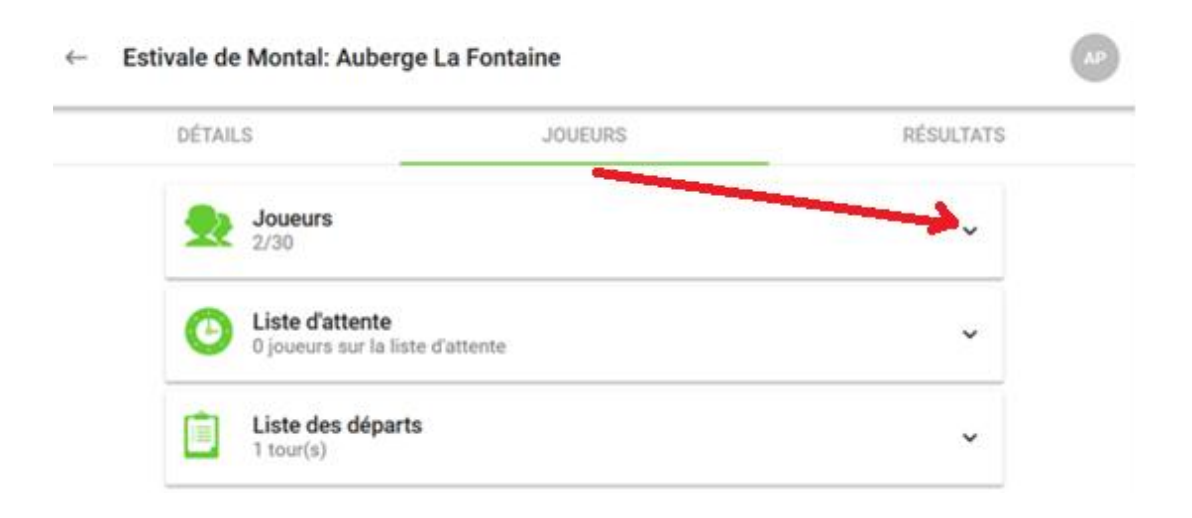

| TOUS LES JOUEURS | MES AMIS |
|------------------|----------|
| Q Rechercher     |          |
| 2 Joueur(s)      |          |
| Serge GUIEYSSE   |          |
| GOLF DE MONTAL   |          |
| 📑   Index 18,8   |          |
| Didier LOTY      |          |
| GOLF DE MONTAL   |          |
| 0   Index 10,1   |          |

A noter la rubrique mes amis, à droite qui vous permet d'inscrire une liste d'amis. Cela vous permet d'inscrire également vos amis à une compétition.

Des que les départs et les résultats de la compétitions sont envoyés à la FFGOLF et vous pourrez les retrouver également à cet endroit.

Bonne découverte.